步驟一、進入至銓敘部網路作業系統新增 90R 案別前,請參考圖一及圖二先行 查詢確認相關資料後,再進入步驟二銓敘部網路作業系統頁面點選『新增財團 法人及轉投資事業』欄位進行編修。 (按:若無新增或變更資料者請直接跳至步驟四)

圖一:網址

https://www.etax.nat.gov.tw/etwmain/web/ETW113W5\_2?token=5590970860865 859076 請輸入財團法人全名後查詢 ─── 確認「統一編號」

| 公告訊) | 息 重大政策                | 親務資訊          | 外僑税務服務          | 線上服務 書:          | 表及檔案下載 交               | ē流園地            | <sup>病</sup><br>稅額試算 | .小电问味饥夺<br>區 |  |  |  |  |  |
|------|-----------------------|---------------|-----------------|------------------|------------------------|-----------------|----------------------|--------------|--|--|--|--|--|
|      |                       |               |                 |                  |                        |                 |                      |              |  |  |  |  |  |
|      |                       | 首頁>           | 線上服務 > 公示]      | 資料查詢 > 非營利       | 事業公示資料查詢               | 1 > 依單位名稱       | ¥查詢                  |              |  |  |  |  |  |
|      | 受肺炎疫情影響 申請<br>延期、分期繳稅 | 依留在           | 中夕稱香甸           |                  |                        |                 |                      |              |  |  |  |  |  |
|      | 電子税務文件人口網             | nx.           |                 |                  |                        |                 |                      |              |  |  |  |  |  |
|      | 線上申辦                  |               | *單位名稱           | 財團法人宜蘭           | 財團法人宜蘭縣體育運動發展教育基全會<br> |                 |                      |              |  |  |  |  |  |
|      | 線上查調                  | 扣總            | 單位稅籍所在縣市        | 宜蘭縣              |                        |                 |                      |              |  |  |  |  |  |
| 2    | 線上稅務試算                |               |                 | Dch              | XaX                    |                 |                      |              |  |  |  |  |  |
|      | 公示資料查詢                |               | 圖片驗證碼           | 點擊驗證碼圖<br>DchXaX | 片可寄發驗證碼至信箱(另<br>×      | 調新議審)<br>新客生融資源 |                      |              |  |  |  |  |  |
|      | 電子申報繳稅服務              |               |                 | N                |                        |                 |                      | 1            |  |  |  |  |  |
|      |                       |               | 確認              | 送出               |                        | 清除重             |                      |              |  |  |  |  |  |
|      |                       |               |                 |                  |                        |                 | 10                   |              |  |  |  |  |  |
|      |                       |               | (2007) ( 1877   |                  |                        |                 | 境外電                  | 商課稅專         |  |  |  |  |  |
| 公告訊  | 息 重大政策                | 税務資訊 夕        | <b>卜僑税務服務</b> ; | 線上服務 書表友         | 2檔案下載 交流               | <b>園地</b> 税額    | 試算                   | <u>品</u>     |  |  |  |  |  |
| (a)  |                       |               |                 |                  | ( <b>m</b> ] 4         | 》 中 大           |                      |              |  |  |  |  |  |
|      | 受肺炎疫情影響 申請            | 首頁 > 線<br>詢結果 | 上服務 > 公示資料      | 科查詢 > 非營利事       | 業公示資料查詢 > '            | 依單位名稱查讀         | 间 > 依單位名稱了           |              |  |  |  |  |  |
|      | 延期、分期繳稅               | 佐留松           | <b>夕</b> 稲杏驹⁄±里 |                  |                        |                 |                      |              |  |  |  |  |  |
|      | 電子税務文件人口網             | 112-112       |                 |                  | -                      | 1               | _                    |              |  |  |  |  |  |
|      | 線上中耕<br>線上音調          | 序號            | 統一編號            | 單位名稱             | 扣繳單位稅籍<br>所在縣市         | 異動日期            | 異動原因                 |              |  |  |  |  |  |
|      | 線上稅務試算                | 1             | 0294444         | 0 財團法人宣<br>蘭縣體育運 | 宜蘭縣                    | 1021224         | 申請設立登記               |              |  |  |  |  |  |
|      | 公示資料查詢                |               |                 | 動發展教育<br>基金會     |                        |                 | , (******),          |              |  |  |  |  |  |
|      | 電子申報繳稅服務              |               | 3               | 1                | 1                      | 1.              |                      |              |  |  |  |  |  |
|      |                       |               |                 | š                | 1 >                    |                 |                      |              |  |  |  |  |  |

#### <mark>圖二 網址 https://aomp109.judicial.gov.tw/judbp/whd6k/WHD6K01.htm</mark>

法院名稱選擇台灣宜蘭地方法院再輸入法人全名查詢 —— 確

→ 確認「登記日期」

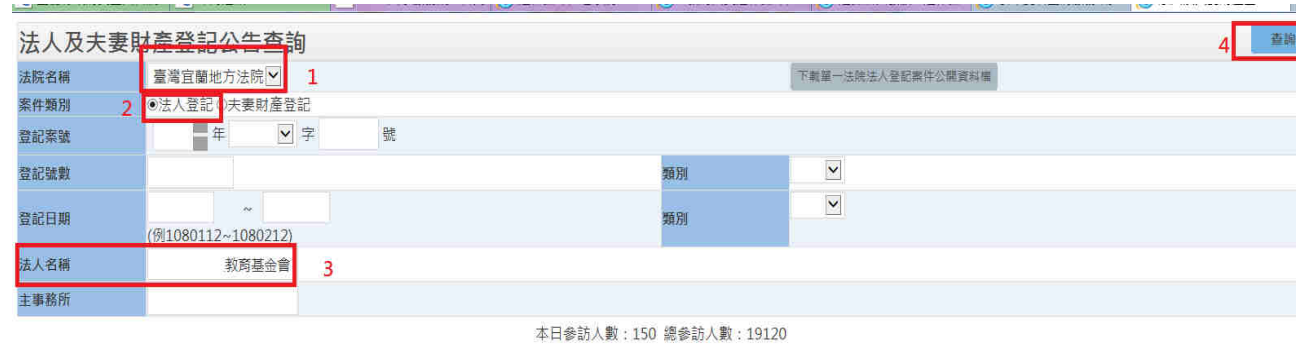

說明:1貫利單收接對圖。(如非前揭以得對圖,議圖內該管法院沿領。) 2本資料每日更新,提供法人登記及天要財產登記資料公告。 3.本資料依非記事件法第93倍。第105倍反法人及天要封產制契約登記視則第39條規定公告。 4.本資料 每件參考,如母母對每兩本不符,以各數僅兩本為達。

(法院名稱:臺灣宜蘭地方法院·法人名稱:財團法人宜蘭縣

教育基金會 )

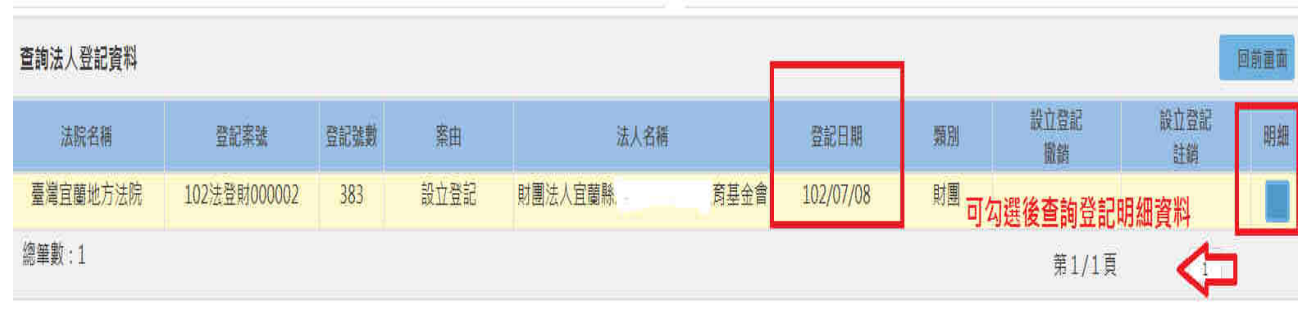

# 二、新增財團法人資料

(按:本府教育處提供財團法人名冊前業已登錄且無變更者毋須再次新增)

| 会》 銓敘業務網路作<br>Ministry of civil service, reput | 業系<br>Alic of chir        | <del>成</del><br>nª |          |           | <b>芝更劫</b> ? | 5<br>↓〕<br>≓混編本 | 正忠誠、男       | 前效能!   |                       |            | <b>治</b> 土,本 |                | <u> </u> | 務網     |
|------------------------------------------------|---------------------------|--------------------|----------|-----------|--------------|-----------------|-------------|--------|-----------------------|------------|--------------|----------------|----------|--------|
|                                                |                           |                    | 1        |           | 石安刊          | 」这無望            | 微尔制 胡儿哇     |        | 「以林川・未十四              | 只我的人们就開制1省 | 進去了但         | 微IF 未及但        | 版和木里祀    | 14月111 |
|                                                | 新增供                       | 蝉號 🕴               | 報送       | 退至未報送     | 刪除           | 離開              | 匯出至Excel    |        |                       |            |              |                |          |        |
|                                                | ADM9                      | 9010100            | 0_FRM    | 財團法人及     | 轉投資          | 事業網             | 路報送作業[新增    | 1)     |                       |            |              |                |          |        |
| 日山 網際網路報送及報備服務 報送機關: 376420000 「宣蘭縣政府          |                           |                    |          |           |              |                 |             |        |                       |            |              |                |          |        |
| □-山」媒體網路報送子系統<br>                              |                           | 報                  | 送案别:     | 90R 」財    | 團法人及         | 轉投資             | 『業網路報送案     |        |                       |            |              |                |          |        |
| 🚽 🖟 層核轉查詢維護作業                                  | 報送報                       | 送日期                | ŀ文號:     | 1070706   | -            |                 | 字第 10707060 | 0885   |                       |            |              |                |          |        |
| □ ■ 網路報送案件檔案下載                                 |                           |                    |          | 若本次報道     | 送無異重         | 力・無常            | 填入明細資料      | ,請直接報送 | <sub>,हात</sub> , 1.¥ | 新增財團法人     |              |                |          |        |
|                                                | B                         | オ国注:               | (戸輔北     | 「容重業      | 法            | 人代表             | 再任公職        |        | 新婚財團法人                | 及轉投資事業     |              | 新增法人在          | ま        |        |
|                                                | .₩<br>נו~ <del>יו</del> ל |                    | 、 10%5 ( | 《貝ヂ木      | 10040        |                 | 1.1.2.4.174 |        | 101 ° E X4 E4(247 °   |            |              | 1011 E (647 N) | A.M.C    |        |
|                                                |                           | 当円1±2              | 公職       |           |              |                 |             |        |                       |            |              |                |          |        |
| □ □ 人事資料考核成績查詢                                 | 選□                        | 序號                 |          |           | 統            | 一編號             | 名稱          |        | 主管機關                  | 勞保保險證號     | 檢査碼          | 異動情形           | 生效日      | 註銷日    |
| ■ ■ 政務人員離職儲余資料查詢作業                             |                           | 04001              | А        | N000203-財 | 團法人(         | 宜蘭,             | 民小學教育       | 基金會    | 宜蘭縣政府                 |            |              | 新增             | 1070704  |        |

| 新增存檔 明除 離開 上一筆 下一筆                                                                                                    |                                                                                                    |  |  |  |  |  |  |
|----------------------------------------------------------------------------------------------------|----------------------------------------------------------------------------------------------------|--|--|--|--|--|--|
| ADM9010100_EGFDT 財團法人及轉投資事業網路報送作業-                                                                                                    | 財團法人及轉投資事業[新增]                                                                                                    |  |  |  |  |  |  |
| 資料序號:                                                                                                    |                                                                                                    |  |  |  |  |  |  |
| 主管機關: 376420000 ] 「 宜蘭縣政府                                                                                                    | •                                                                                                    |  |  |  |  |  |  |
| 統一編號:                                                                                                    | 載入歷史資料                                                                                                    |  |  |  |  |  |  |
| □ 此財團法人無統一編號,存檔時由系統產生虛擬統一編                                                                                                    | 號                                                                                                    |  |  |  |  |  |  |
| (統一編號欄位請保持空白,並確實確認此財團法人之虛擬                                                                                                    | 統一編號之前沒有產生過)                                                                                                    |  |  |  |  |  |  |
| 財團法人類型・                                                                                                    | を存檔・如前業已報送且無異動者・毋須再次                                                                                                    |  |  |  |  |  |  |
| □政府原始捐助(脑)→閉團注人(政府為原始捐助                                                                                                    | 人,不論占有比例)                                                                                                    |  |  |  |  |  |  |
| □此则以示*□月的、咱/~兜围云八、此则汤尔的月的八、个融口有比例/                                                                                                    |                                                                                                    |  |  |  |  |  |  |
| □政府直接或間接控制其人事、財務或業務之財團法人                                                                                                    |                                                                                                    |  |  |  |  |  |  |
| 山政府且接以间接控刑共入事、財務以耒務之財團法                                                                                                    | 人                                                                                                    |  |  |  |  |  |  |
| □政府且接到前接经制具入事、财務或素務之財團法<br>○政府(再)轉投資事業                                                                                                    | 人.                                                                                                    |  |  |  |  |  |  |
| □政府直接或前接经制具入事、財務或業務之財團法 ○政府(再)轉投資事業 □政府及其所屬等業基金、非營業基金轉投資金額累                                                                                                    | 人<br>計占該事業資本額20%以上之事業                                                                                                    |  |  |  |  |  |  |
| □政府直接或前接控制具入事、財務或業務之財團法<br>○政府(再)轉投資事業<br>□政府及其所屬營業基金、非營業基金轉投資金額累<br>□政府直接(間接)控制其人事、財務或業務之轉投                                                                                                    | 人<br>計占該事業資本額20%以上之事業<br>資或再轉投資事業                                                                                            |  |  |  |  |  |  |
| □政府直接或前接控制具入事、加磅或乘磅之射圈法<br>○政府(再)轉投資事業<br>□政府及其所屬營業基金、非營業基金轉投資金額累<br>□政府直接(間接)控制其人事、財務或業務之轉投<br>勞保保險證號: 檢查碼:                                                                                                    | 人<br>計占該事業資本額20%以上之事業<br>資或再轉投資事業                                                                                            |  |  |  |  |  |  |
| □政府直接或前接控制具入事、加磅或乘磅之射菌法<br>○政府(再)轉投資事業<br>□政府及其所屬營業基金、非營業基金轉投資金額累<br>□政府直接(間接)控制其人事、財務或業務之轉投<br>勞保保險證號: 檢查碼:<br>設立時間:                                                                                                    | 人<br>計占該事業資本額20%以上之事業<br>資或再轉投資事業                                                                                            |  |  |  |  |  |  |
| □政府直接或前接控制具入事、加磅或乘磅之射菌法<br>○政府(再)轉投資事業<br>□政府及其所屬營業基金、非營業基金轉投資金額累<br>□政府直接(間接)控制其人事、財務或業務之轉投<br>勞保保險證號: 檢查碼:<br>設立時間:<br>成立時法院設立登記之財產總額: 幣別:                                                                                                    | 人<br>計占該事業資本額20%以上之事業<br>資或再轉投資事業                                                                                            |  |  |  |  |  |  |
| □政府目接或前接控制具人事、加務或業務之的國法<br>○政府(再)轉投資事業<br>□政府及其所屬營業基金、非營業基金轉投資金額累<br>□政府直接(間接)控制其人事、財務或業務之轉投<br>勞保保險證號: 檢查碼:<br>設立時間:<br>成立時法院設立登記之財產總額: 幣別:<br>政府是否為原始損助(贈)人: (Y/N)                                                                                                    | 人<br>計占該事業資本額20%以上之事業<br>資或再轉投資事業                                                                                            |  |  |  |  |  |  |
| □政府目接以前接控制具人事、加務或業務之的團法<br>○政府(再)轉投資事業<br>□政府及其所屬營業基金、非營業基金轉投資金額累<br>□政府直接(間接)控制其人事、財務或業務之轉投<br>勞保保險證號: 檢查碼:<br>設立時間:<br>成立時法院設立登記之財產總額: 幣別:<br>政府是否為原始捐助(贈)人: (Y/N)<br>政府原始捐助(贈)經費占財團法人財產總額比例:                                                                              | 人<br>計占該事業資本額20% 以上之事業<br>資或再轉投資事業<br>□<br>%                                                                                 |  |  |  |  |  |  |
| □政府(再)轉投資事業<br>□政府及其所屬營業基金、非營業基金轉投資金額累<br>□政府及其所屬營業基金、非營業基金轉投資金額累<br>□政府直接(間接)控制其人事、財務或業務之轉投<br>勞保保險證號: 檢查碼:<br>設立時間:<br>成立時法院設立登記之財產總額: 幣別:<br>政府是否為原始捐助(贈)人: (Y/N)<br>政府原始捐助(贈)經費占財團法人財產總額比例:<br>政府捐助(贈)經費累計占財團法人財產總額比例:                                                   | 人<br>計占該事業資本額20% 以上之事業<br>資或再轉投資事業<br>□<br>□<br>□<br>□<br>□<br>□<br>□<br>□<br>□<br>□<br>□<br>□<br>□<br>□<br>□<br>□<br>□<br>□ |  |  |  |  |  |  |
| □政府(再)轉投資事業<br>□政府及其所屬營業基金、非營業基金轉投資金額累<br>□政府及其所屬營業基金、非營業基金轉投資金額累<br>□政府直接(間接)控制其人事、財務或業務之轉投<br>勞保保險證號: 檢查碼:<br>設立時間:<br>成立時法院設立登記之財產總額: 幣別:<br>政府是否為原始揭助(贈)人: (Y/N)<br>政府原始揭助(贈)經費占財團法人財產總額比例:<br>政府揭助(贈)經費累計占財團法人財產總額比例:<br>政府累計揭助(贈)與原始揭助(贈)所占比例增減之理由                     | 人<br>計占該事業資本額20%以上之事業<br>資或再轉投資事業           ●%         ●%           ●%         ●%                                            |  |  |  |  |  |  |
| □政府直接或前接控制具入事、財務或業務之財團法<br>○政府(再)轉投資事業<br>□政府及其所屬營業基金、非營業基金轉投資金額累<br>□政府直接(間接)控制其人事、財務或業務之轉投<br>勞保保險證號: 檢查碼:<br>設立時間:<br>成立時法院設立登記之財產總額: 幣別:<br>政府是否為原始捐助(贈)人: (Y/N)<br>政府原始捐助(贈)經費占財團法人財產總額比例:<br>政府捐助(贈)經費累計占財團法人財產總額比例:<br>政府累計捐助(贈)與原始捐助(贈)所占比例增減之理由<br>轉投資事業之資本額: 幣別: ↓ | 人<br>計占該事業資本額20% 以上之事業<br>資或再轉投資事業<br>9%<br>%<br>:                                                                           |  |  |  |  |  |  |

步驟三、新增再任公職或法人代表資料

### (按:再任公職退休人員部分請參考退撫平台每月查驗投保資料,現職公務人員

# 部分請實際掌握在職人員之情形)

| 財團法人及轉投資事業網路報送作業-法人代表 網頁對話     國家             |
|-----------------------------------------------|
| 新增 存檔 删除 離開 上一筆 下一筆                           |
| ADM9010100_EGFREP 財團法人及轉投資事業網路報送作業-法人代表[新增]   |
| 資料序號: 1.依再任人員基本資料填寫                           |
| 身分證統號:                                        |
| 主日: 2.點選統一編號欄位後搜尋再任法人全稱搜尋該筆資料                 |
| 所任轉投資事業、財團法人: 統一編號:                           |
| 身分别: 3.依其身分別點選並輸入現任(退休時)服務機關                  |
| ○現職公務人員 服務機關 [] ▼ [] ▼                        |
|                                               |
| ·                                             |
| 異動情形 4.依其再任情形點選·除新任只需填寫起日外·其餘請同時填寫起日及迄日       |
|                                               |
| 起日: 迄日: 20日: 20日: 20日: 20日: 20日: 20日: 20日: 20 |
|                                               |

| ● 財團法人及轉投資事業網路報送作業-法人代表 網頁對話                       |
|----------------------------------------------------|
| ADM9010100_EGFREP 財團法人及轉投資事業網路報送作業-法人代表[新增]        |
| 資料序號:                                              |
| 身分證統號:                                             |
| 上日<br>所任轉投資事業、財團法人:<br>旅一編號: ▲ 名稱: ▲               |
|                                                    |
| <ul> <li>○退休公務人員 最後服務機關</li> <li>○非公務人員</li> </ul> |
| 異動情形:<br>○新任 ○ 更正 ○ 刪除 ○ 知任                        |
|                                                    |

# 步驟四、報送至宜蘭縣政府

| 存檔                                                                                                    | 出至Excel<br>RM 財團法人及轉投資事業網路報送作業[報法] |  |  |  |  |  |  |
|----------------------------------------------------------------------------------------------------|------------------------------------|--|--|--|--|--|--|
| 報送前請先檢查資料是否正確:<br>1. 一個報送文號僅能進行報送一次,請絕對不要使用同一個報送文號重複報送二次以上<br>2. 報送資料有誤需變更;請使用報送查詢維護作業查詢已報送案別,然後透過檢視報送資料來<br>修改或新增報送明細即可,如此修改或新增後上層機關便可看到更動後之結果,<br>請勿使用同一報送文號再報送一次 |                                    |  |  |  |  |  |  |
| 本案全部報送至                                                                                                    | : ↓ 1.報送至宜蘭縣政府                     |  |  |  |  |  |  |
| 報送文號                                                                                                    | 字第 號報送日期 1090525                   |  |  |  |  |  |  |
|                                                                                                    | 2.依其機關(學校)字號及虛擬文號10906報送           |  |  |  |  |  |  |